# Aware4Duty

Mode d'emploi

Fondé sur des données scientifiques validées, Aware4Duty® est un test simple présenté sous forme de jeu qui évalue la vigilance cognitive, peu importe les facteurs contributifs possibles, notamment l'épuisement, les distractions émotionnelles, l'affaiblissement des facultés par les drogues et l'alcool, et la maladie.

## Application pour téléphone intelligent

- 1) Téléchargez l'application Aware4Duty® de la boutique d'applications Apple ou Android.
- informations de connexion) pour entrer l'identifiant de l'entreprise, le nom d'utilisateur et le mot de passe que votre entreprise vous a fournis. N'oubliez pas que les informations de connexion sont sensibles à la casse. Vous ne devriez avoir à vous connecter qu'une seule fois, mais conservez vos informations au cas où votre session serait fermée par inadvertance.
- 3) La première fois que vous passerez le test, le système vous donnera des instructions et décrira le déroulement du test. Vous pouvez lire les instructions autant de fois que vous le souhaitez avant le test, puis vous pouvez appuyer sur « Don't show me again » (Ne plus afficher) pour sauter l'écran et ne plus le voir quand vous ouvrirez de nouveau l'application.
- 4) Le test d'Aware4Duty® dure de 60 à 90 secondes. La vitesse et l'exactitude sont toutes deux mesurées, donc ne vous attardez pas sur un écran quelconque. Si vous faites trop d'erreurs, le système pourrait vous demander de recommencer. Ne vous inquiétez pas si vous éprouvez des difficultés au début! Plus vous passerez le test, plus vous vous y habituerez et plus l'application Aware4Duty® deviendra intelligente.
- 5) À la fin du test, vous verrez votre score. Le système affichera un tiret jusqu'à ce que vous ayez établi un score de référence, c'est-à-dire la moyenne de vos résultats personnels, ce qui exige généralement de passer le test 10 fois.
- 6) Une fois qu'Aware4Duty® aura établi votre score de référence, il peut arriver que vous obteniez un score trop bas, voire trop haut, et que le système vous demande alors d'effectuer le test une deuxième fois. Si votre score est de nouveau anormal, Aware4Duty® avisera la personne désignée de votre entreprise et lui suggérera de s'entretenir avec vous pour s'assurer que vous êtes apte au travail.

## About Aware360

Aware360 comprend que les personnes sont la partie la plus importante de tout lieu de travail et fournit les outils pour assurer la sécurité des employés tout au long de leur journée. Animée par notre passion pour les gens, la suite de solutions de sécurité Aware360 s'appuie sur des technologies personnelles telles que les smartphones, les appareils portables et les appareils satellites pour assurer la sécurité et la productivité des personnes.

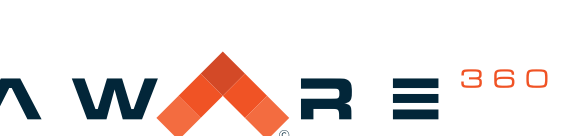

real time data. real time decisions.™

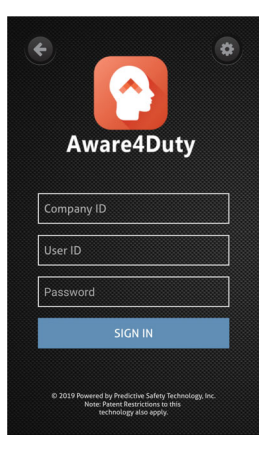

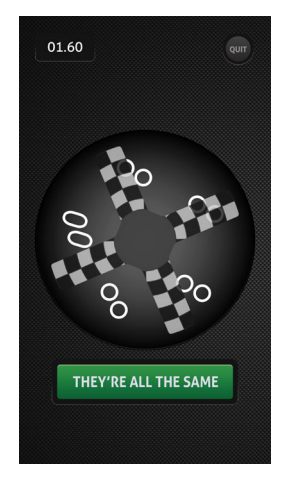

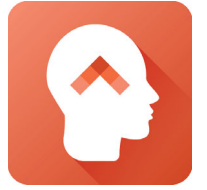

# Aware4Duty

Mode d'emploi

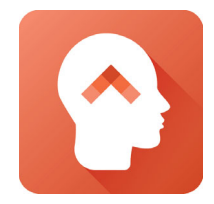

### Tablette, ordinateur portable ou ordinateur de bureau

- Ouvrez un navigateur Web (p. ex. Safari), rendez-vous à https://app.alertmeter.com/Test et ouvrez une session à l'aide de l'identifiant de votre entreprise, de votre nom d'utilisateur et du mot de passe que votre entreprise vous a fournis. N'oubliez pas que les informations de connexion sont sensibles à la casse. Conservez vos informations de connexion au cas où votre session serait fermée par inadvertance. Les tablettes doivent être orientées à l'horizontale pour utiliser Aware4Duty®.
- 2) Au début du test, vous verrez un damier composé de plusieurs formes. Votre tâche consiste à déterminer si ce sont toutes les mêmes, ou si l'une de ces formes est différente des autres (même si certaines ont été tournées ou sont à l'envers). Si l'une des formes est différente, appuyez ou cliquez dessus pour passer à l'écran suivant, qui affichera un nouvel ensemble de formes. Si toutes les formes sont identiques, appuyez ou cliquez sur le bouton vert « They're all the same » (Elles sont toutes identiques). L'écran suivant s'affichera et vous verrez un nouvel ensemble de formes.

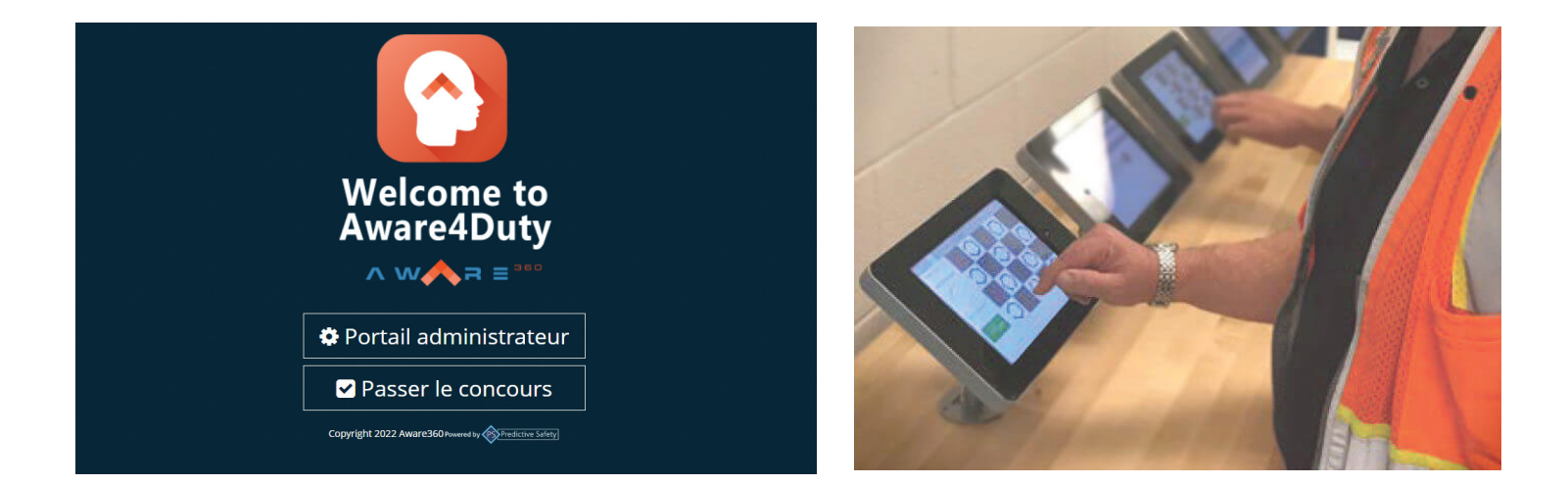

- 3) Le test d'Aware4Duty® dure de 60 à 90 secondes. La vitesse et l'exactitude sont toutes deux mesurées, donc ne vous attardez pas sur un écran quelconque. Si vous faites trop d'erreurs, le système pourrait vous demander de recommencer. Ne vous inquiétez pas si vous éprouvez des difficultés au début! Plus vous passerez le test, plus vous vous y habituerez et plus l'application Aware4Duty® deviendra intelligente.
- 4) À la fin du test, vous verrez votre score. Le système affichera un tiret jusqu'à ce que vous ayez établi un score de référence, c'est-à-dire la moyenne de vos résultats personnels, ce qui exige généralement de passer le test 10 fois.
- 5) Une fois qu'Aware4Duty® aura établi votre score de référence, il peut arriver que vous obteniez un score trop bas, voire trop haut, et que le système vous demande alors d'effectuer le test une deuxième fois. Si votre score est de nouveau anormal, Aware4Duty® avisera la personne désignée de votre entreprise et lui suggérera de s'entretenir avec vous pour s'assurer que vous êtes apte au travail.